Aquí vamos a mostrar los pasos para iniciar una máquina virtual VMware en el cual tenemos una instalación de **IBM WebSphere Portal 8.5**, **IBM WCM 8.5**, **IBM WAS 8.5** y **DB2 9**, a continuación los pasos:

### \_0. Acceder al servidor

- **username**: root
- password: redhat

### \_1. Revisar la IP asignada con el comando <ifconfig>

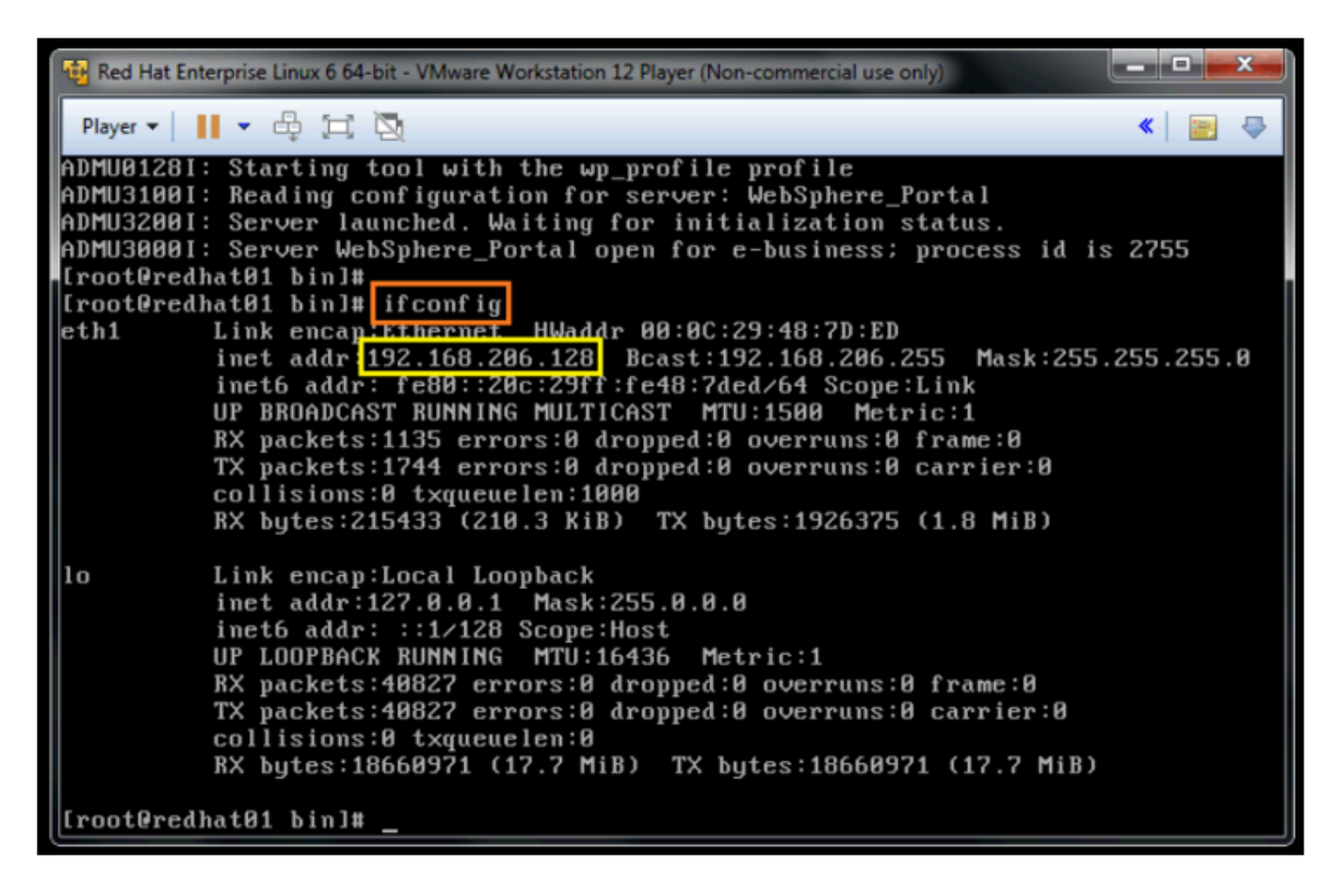

\_2. Editar el archivo host y cambiar el valor de la IP

## arquitecturaibm

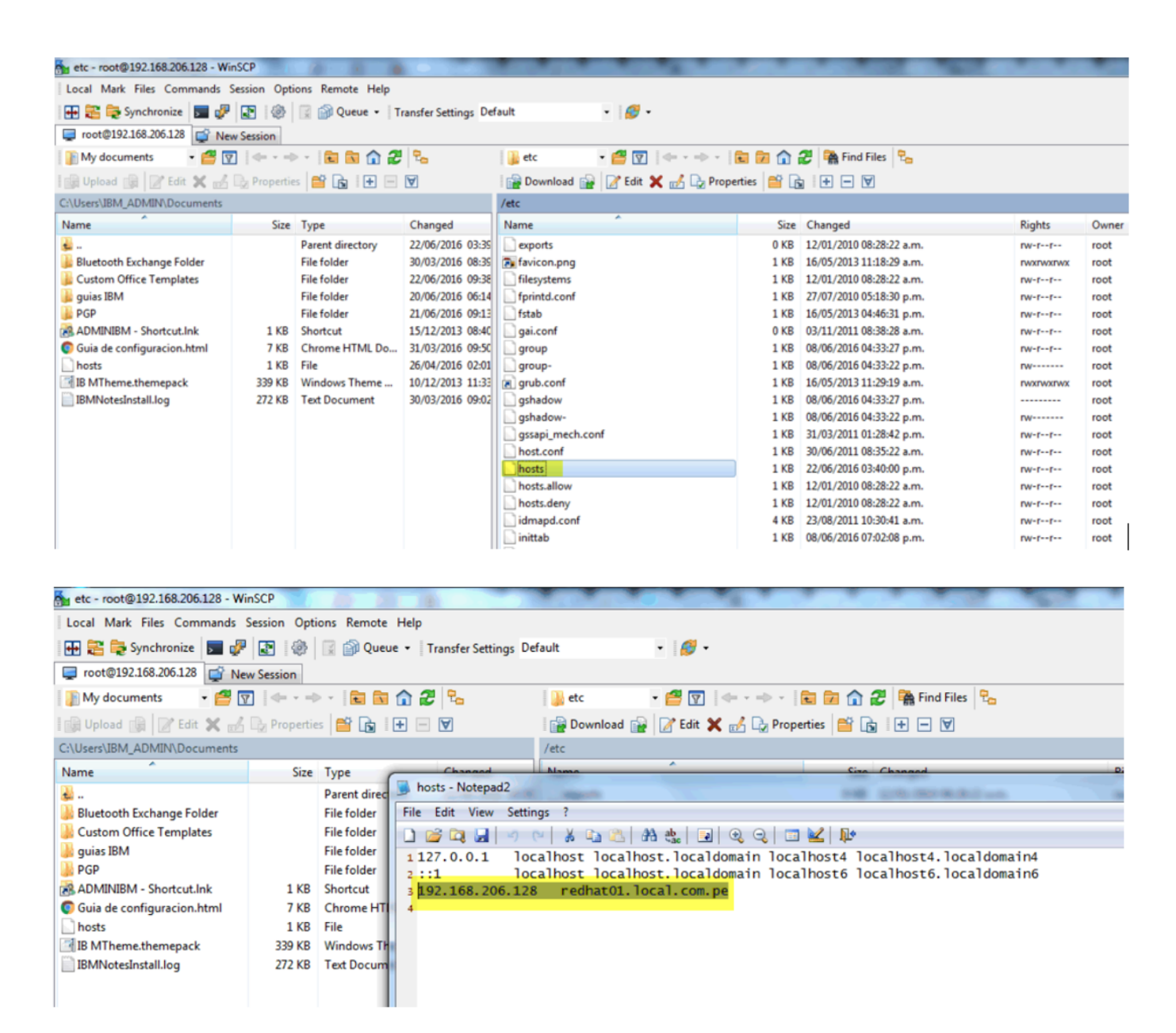

## \_3. Iniciar DB2

su db2inst1 db2start exit

### 4. Iniciar Portal 8.5

cd /opt/IBM/WebSphere/wp\_profile/bin ./startServer.sh WebSphere\_Portal

### \_5. Trabajar

## **PORTAL WEB**

### http://192.168.227.147:10039/wps/portal/

username: wpsadmin password: wpsadmin

|                                                             | Registrarse | Iniciar sesión |
|-------------------------------------------------------------|-------------|----------------|
| Inicie la sesión utilizando su cuenta del<br>portal         |             |                |
| ID de usuario:<br>wpsadmin                                  |             |                |
| Contraseña:                                                 |             |                |
| Iniciar sesión Cancelar<br>¿No está registrado? Registrarse |             |                |

### **CONSOLA WAS**

https://192.168.227.147:10041/ibm/console/ username: wpsadmin

password: wpsadmin

| WebSphere. software                      |                                                                                                    |
|------------------------------------------|----------------------------------------------------------------------------------------------------|
|                                          | WebSphere Integrated<br>Solutions Console<br>User ID:<br>Password:<br>Log in                                                                                                    |
| Licen<br>IBM,<br>Inter<br>erodu<br>IBM t | ed Materials - Property of IBM (c) Copyright IBM Corp. 1997, 2011 All Rights Reserved.<br>The IBM logo, ibm.com and WebSphere are trademarks or registered trademarks of<br>ational Business Machines Corp., registered in many jurisdictions worldwide. Other<br>t and service names might be trademarks of IBM or other companies. A current list of<br>ademarks is available on the Web at <u>Copyright and trademark information</u> . |

## \_6. Detener Portal 8.5

cd /opt/IBM/WebSphere/wp\_profile/bin ./stopServer.sh WebSphere\_Portal -user wpsadmin -password wpsadmin

### \_7. Detener DB2

su db2inst1 db2stop exit

# Julio Pari (IT Architect IBM)

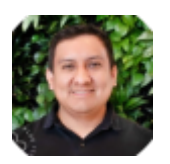

Si te ha interesado este artículo y deseas un apoyo o asesoría en algún requerimiento, envíame un mensaje a: (info@juliopari.com) o sino a través de Linkedin:

https://www.linkedin.com/in/juliopari/